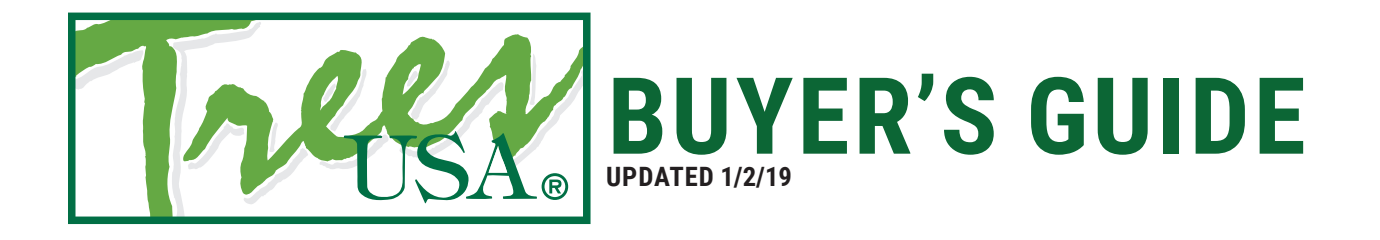

### A HANDY PURCHASER'S GUIDE

This guide is intended to walk you through the process of purchasing a product or products from treesusa.com. If you have any additional questions which this guide does not cover please contact us at treesusa.com/contact-us

# **REGISTERING AN ACCOUNT**

### **STEP #1 - CLICK "REGISTER"**

When viewing the website click the "Register" button in the top right of the browser window.

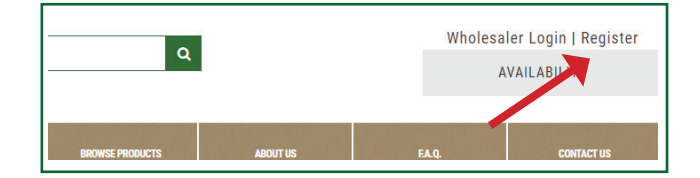

## STEP #2 ENTER YOUR INFORMATION AND DOCUMENTS

You'll be asked to enter some basic information about your new account and your business. A Tax Certificate and Tax Form will be required, and we also have a Credit Application if you are interested. You can find blank forms to fill out at the bottom of the page if required.

Be sure that your email is valid as you will be asked to verify it. When finished click "Submit".

Accounts must be verified before they are activated, you will receive an email once your account has been verified.

|                                                                                                    |                                                                                                | * requir                                                                                                    |
|----------------------------------------------------------------------------------------------------|------------------------------------------------------------------------------------------------|----------------------------------------------------------------------------------------------------|
| First Name*                                                                                                    |                                                                                                | Last Name*                                                                                                    |
| - 10                                                                                                    |                                                                                                |                                                                                                    |
| Email*                                                                                                    |                                                                                                |                                                                                                    |
| Phone*                                                                                                    |                                                                                                | Cell Phone*                                                                                                    |
|                                                                                                    |                                                                                                | Sen Change                                                                                                    |
| Password*                                                                                                    |                                                                                                | Confirm Password*                                                                                                    |
|                                                                                                    |                                                                                                |                                                                                                    |
|                                                                                                    |                                                                                                |                                                                                                    |
| Company Name*                                                                                                    |                                                                                                |                                                                                                    |
| company name                                                                                                    |                                                                                                |                                                                                                    |
| Business Phone*                                                                                                    |                                                                                                | Fax                                                                                                    |
|                                                                                                    |                                                                                                |                                                                                                    |
| Mailing Address*                                                                                                    |                                                                                                | Physical Address*                                                                                                    |
| O                                                                                                    |                                                                                                |                                                                                                    |
| Company website                                                                                                    |                                                                                                |                                                                                                    |
| Type of business*                                                                                                    |                                                                                                | Terms:                                                                                                    |
| ttach Forms (pdf, doc, docx)                                                                                                    |                                                                                                |                                                                                                    |
| ax Certificate*                                                                                                    | Tax Form*                                                                                      |                                                                                                    |
| Choose File No file chosen                                                                                                    | Choose File No file                                                                            | chosen                                                                                                    |
|                                                                                                    |                                                                                                |                                                                                                    |
| redit Application (optional)                                                                                                    |                                                                                                |                                                                                                    |
| Ci , Cile No file phonon                                                                                                    |                                                                                                |                                                                                                    |
| Choose File No file chosen                                                                                                    |                                                                                                |                                                                                                    |
| Choose File No file chosen ownload Forms:(right click and press "save li                                                                                                    | nk as")                                                                                        |                                                                                                    |
| Choose File No file chosen<br>ownload Forms:(right click and press "save li<br>redit Application                                                                                                    | nk as")                                                                                        |                                                                                                    |
| Choose File No file chosen<br>ownload Forms:(right click and press "save li<br>redit Application<br>ax Certificate                                                                                                    | ink as")                                                                                       |                                                                                                    |
| Choose File No file chosen<br>ownload Forms:(right click and press 'save li<br>redit Application<br>ax Certificate<br>you wish to apply for a credit account j                                                          | ink as")<br>please complete the Credit                                                         | Application form and allow up to two weeks for approval. Any                                                                       |
| Choose File No file chosen<br>ownload Forms:(right click and press "save li<br>redit Application<br>ax Certificate<br>you wish to apply for a credit account I<br>rders needed before the approval proce                | ink as")<br>please complete the Credit<br>ss is completed can be pur                           | Application form and allow up to two weeks for approval. Any<br>chased with the above terms.                                       |
| Choose File No file chosen<br>ownload Forms:(right click and press "save li<br>redit Application<br>ax Certificate<br>you wish to apply for a credit account  <br>rders needed before the approval proce<br>MUST HAVE A | ink as")<br>please complete the Credit<br>ss is completed can be pur<br>COPY OF YOUR SALES TAX | Application form and allow up to two weeks for approval. Any<br>chased with the above terms.<br>CERTIFICATE AND TAX FORM ATTACHED. |
| Choose File No file chosen worked Forms:(right click and press "save li redit Application ax Certificate you wish to apply for a credit account t reders needed before the approval proce MUST HAVE A                   | ink as")<br>»lease complete the Credit<br>ss is completed can be pur<br>COPY OF YOUR SALES TAX | Application form and allow up to two weeks for approval. Any<br>chased with the above terms.<br>CERTIFICATE AND TAX FORM ATTACHED. |

#### **STEP #4 - LOGIN**

Once your account is verified login with the credentials you entered. If you need to reset your password that option is at the bottom of the login window.

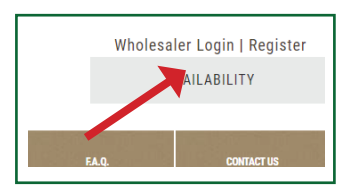

| Const.   |          |  |
|----------|----------|--|
| Email    |          |  |
| Password |          |  |
| Password |          |  |
|          | Sign In  |  |
|          | Register |  |